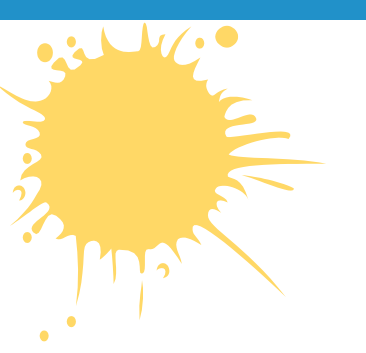

## Компьютерная графика и анимация Работа с областями

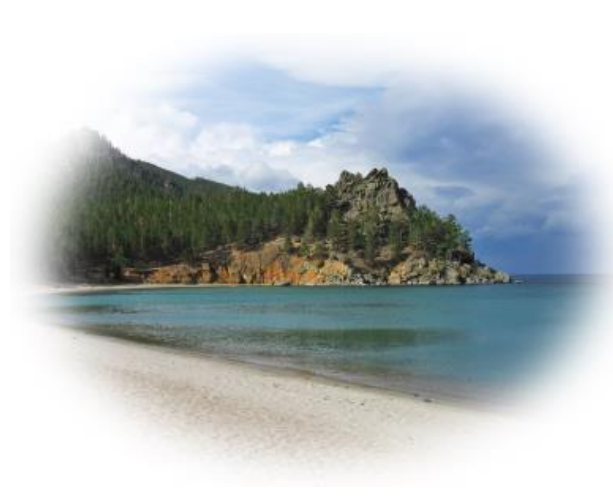

ИНФОРМАТИКА 11 КЛАСС ПРОФИЛЬНЫЙ УРОВЕНЬ

# ДОМАШНЕЕ ЗАДАНИЕ

#### Учебник:

§ 59. Работа с областями

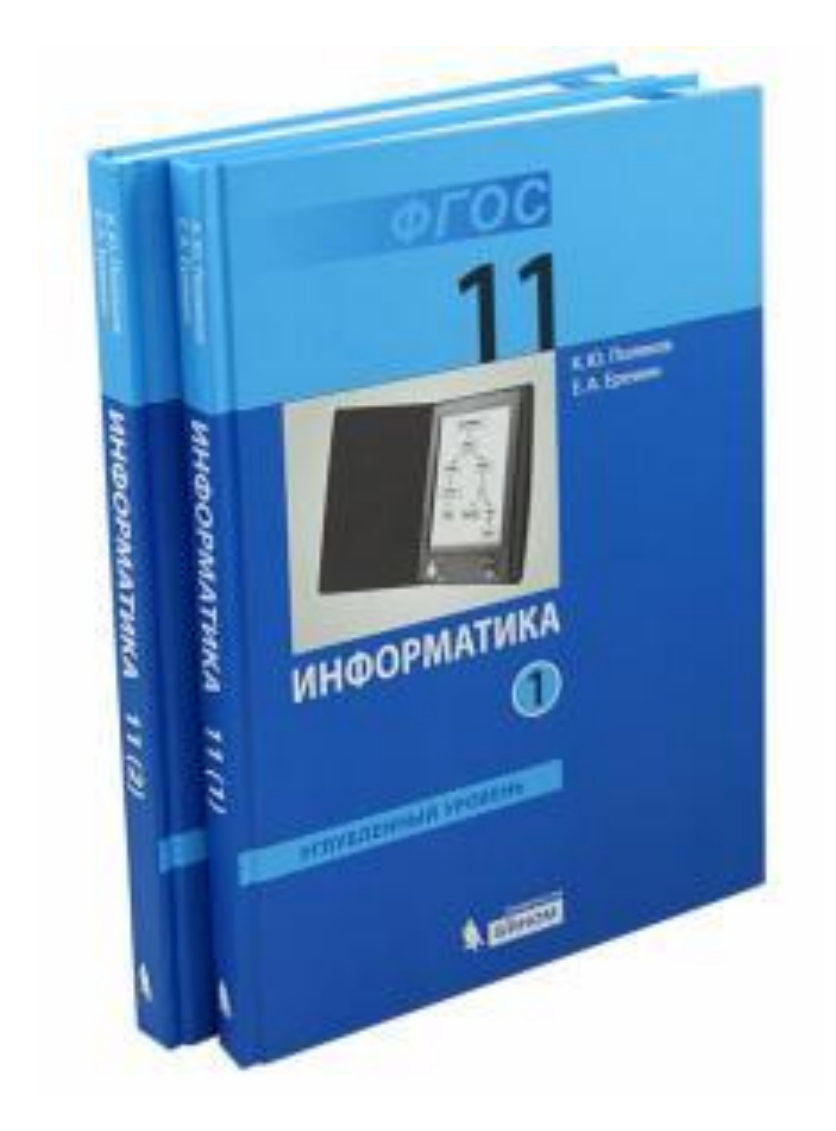

### ВЫДЕЛЕНИЕ ОБЛАСТЕЙ

Прямоугольник +*Shift* = квадрат Эллипс +*Shift* = круг Λассо шелчками = ломаная Волшебная палочка пиксели одного цвета в одной области

+*Ctrl*= из центра

+*Ctrl*= из центра

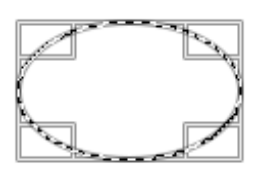

без отрыва = кривая

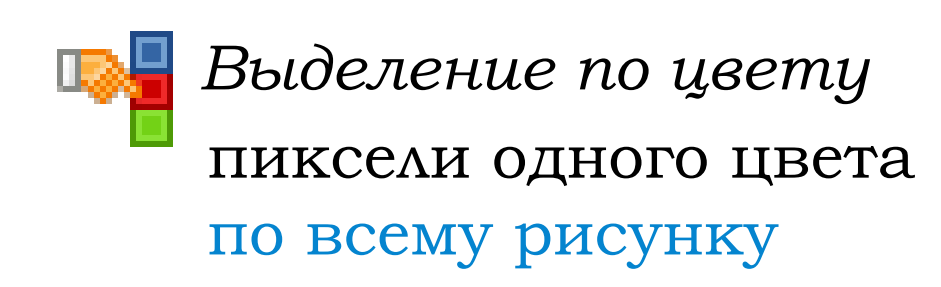

## ВЫДЕЛЕНИЕ ОБЛАСТЕЙ

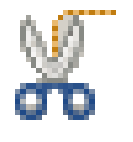

Умные ножницы

объекты с чёткими, но неровными границами

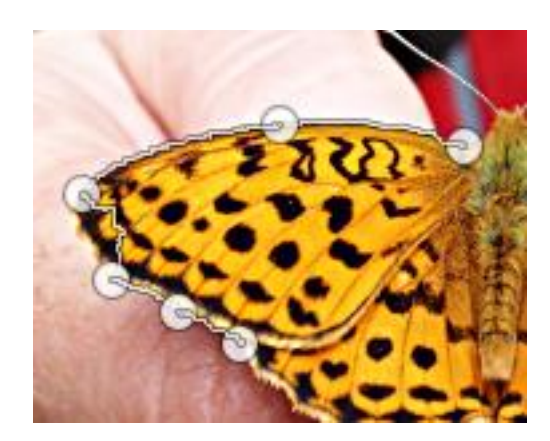

✓ выделить: ЛКМ в опорных точках
✓ ЛКМ в начальной точке –замкнуть
✓ ЛКМ внутри области

#### Изменение области выделения:

+Shift в начальной точке = добавить новую область к выделению

+Ctrl в начальной точке = вычесть новую область из выделения

### ГРАНИЦЫ ОБЛАСТИ

#### Сглаживание границ (aliasing):

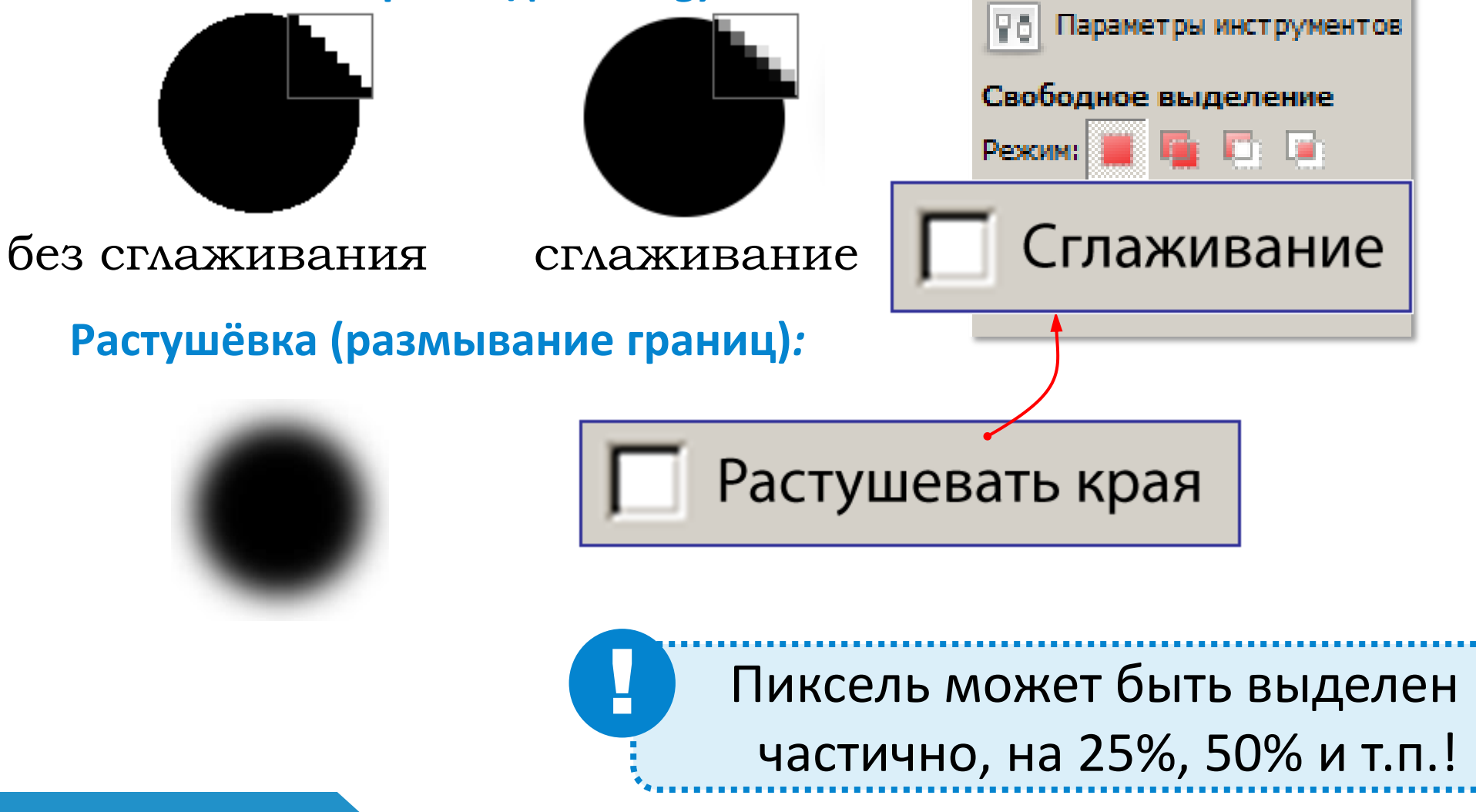

### МЕНЮ ВЫДЕЛЕНИЕ

| В <u>ы</u> деление          |                                                            |
|-----------------------------|------------------------------------------------------------|
| Выделить <u>в</u> сё        | Ctrl+A                                                     |
| × <u>С</u> нять выделение   | Shift+Ctrl+A                                               |
| Инвертировать               | Ctrl+I                                                     |
| 🗁 Сделать <u>п</u> лавающим | Shift+Ctrl+L                                               |
|                             | Растушевать<br>Убрать растушёвку<br>Уменьшить<br>Увеличить |

Увеличить...

Граница...

 $\{ f^{**} \}$ 

### БЫСТРАЯ МАСКА

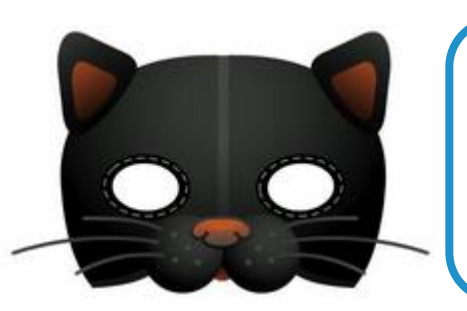

Маска — это «накладка», которая скрывает часть объекта.

Цель – защитить от изменений некоторые части изображения.

Любой пиксель может быть:

- ✓ открыт для изменений (белый)
- 🗹 защищён *(чёрный)*
- 🗹 частично выделен (серый, 256 ступеней)

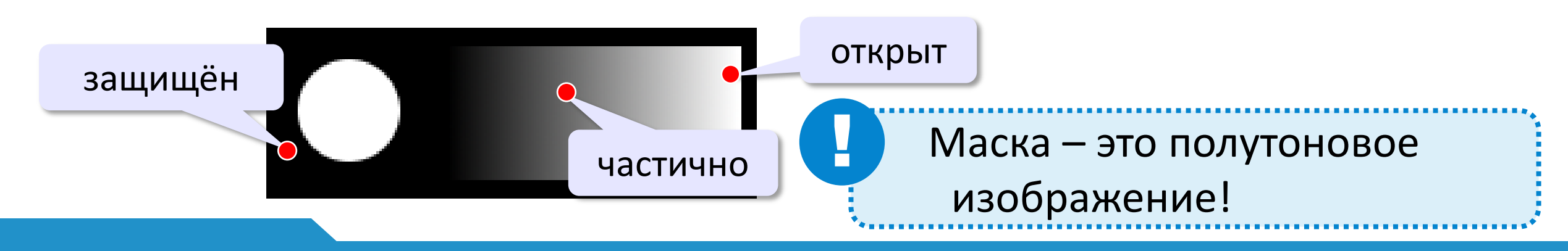

### БЫСТРАЯ МАСКА

Выделение – Переключить быструю маску (Shift+Q)

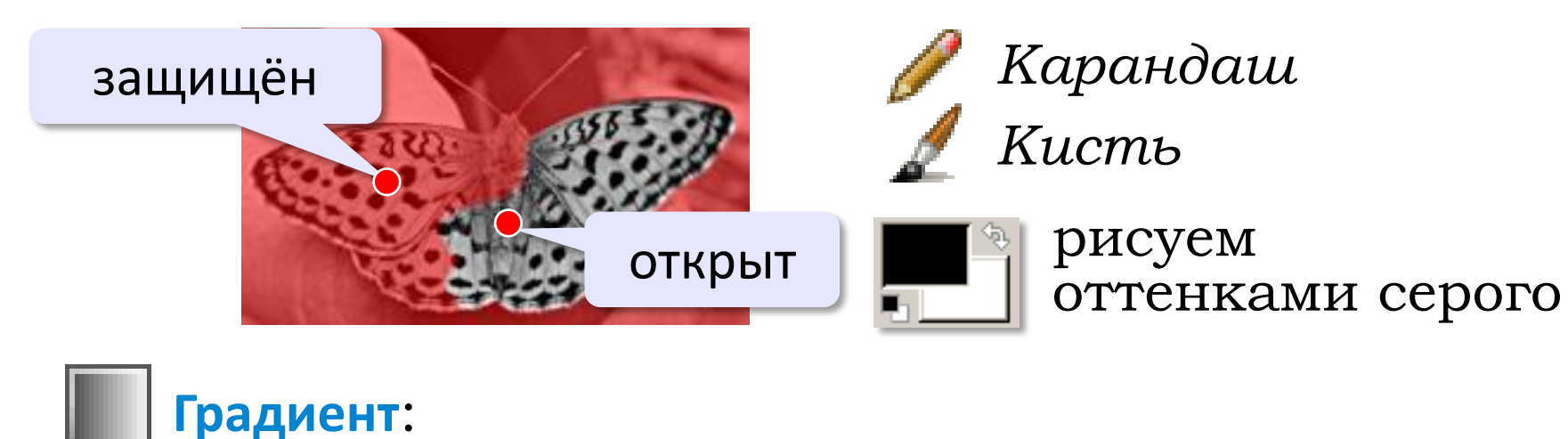

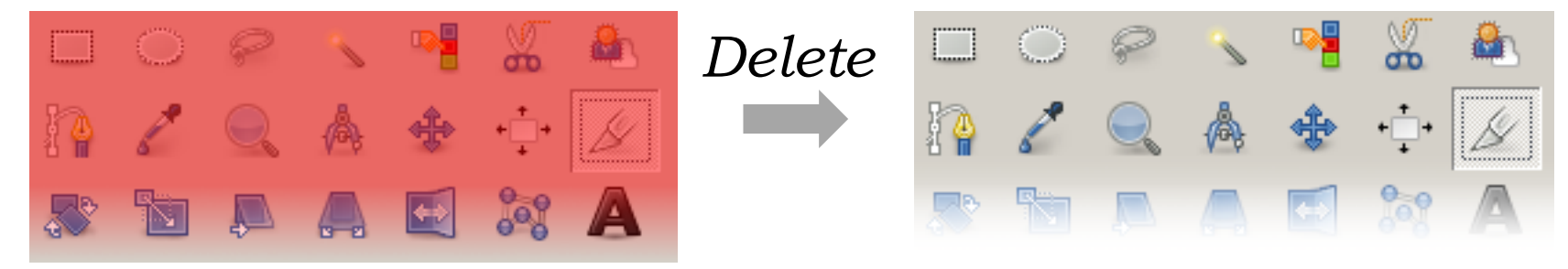

быстрая маска

### ТОНИРОВАНИЕ

#### Исправление «эффекта красных глаз»:

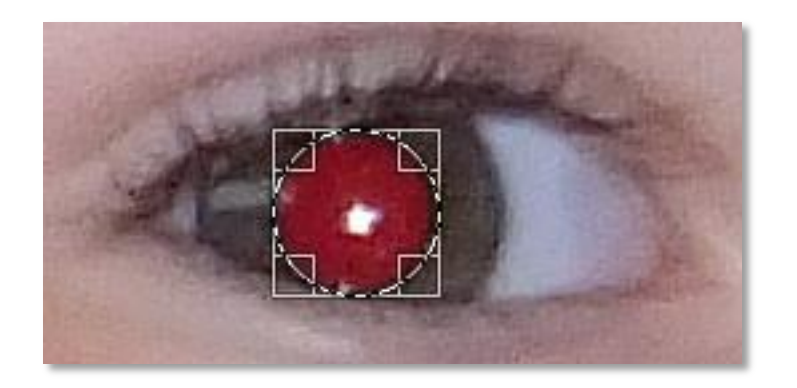

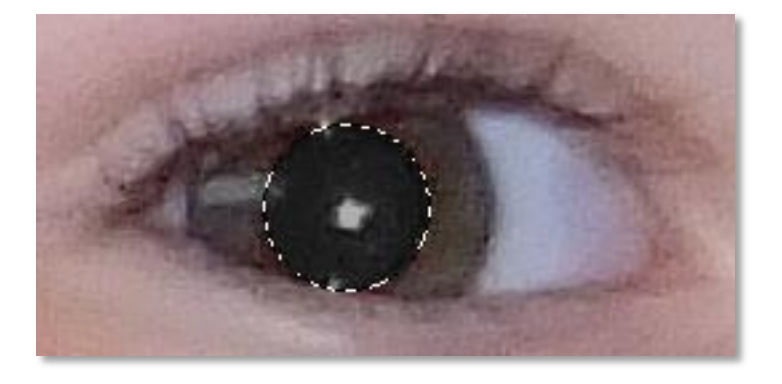

#### Цвет – Тонирование

| 📧 Тонирование 🔀 🕺                                             |  |
|---------------------------------------------------------------|--|
| Тонирование изображения<br>Вставленный слой-144 ([Без имени]) |  |
| Профили:                                                      |  |
| Выбрать цвет                                                  |  |
| <u>т</u> он: 29 🛟                                             |  |
| Насыщенность:                                                 |  |
| Освещённость: -31 +                                           |  |
| Предварительный просмотр                                      |  |
| <u>С</u> правка <u>С</u> бросить <u>О</u> К О <u>т</u> менить |  |

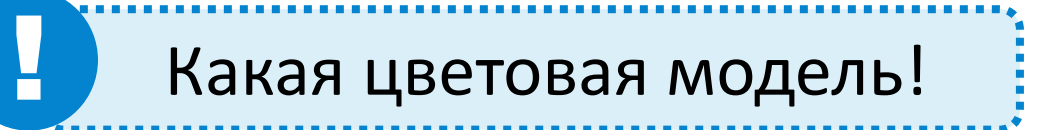

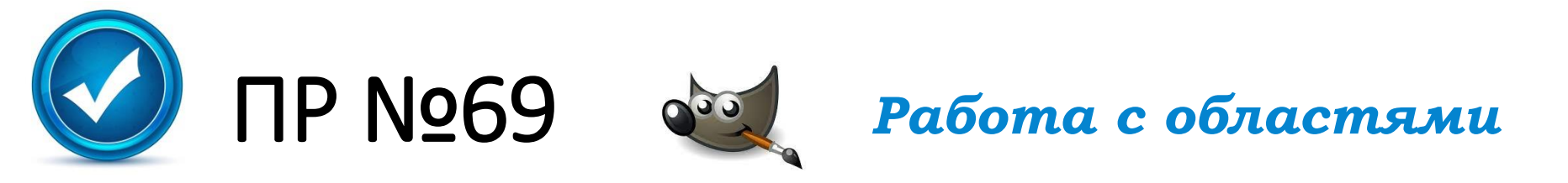

#### СГЛАЖИВАНИЕ И РАСТУШЕВКА

Сначала нужно разобраться в том, что такое сглаживание и растушевка при выделении областей.

- 1. Создайте новый документ размером 300 на 100 пикселей с белым фоном.
- 2. Установите черный цвет фона (это можно сделать, например, нажав клавишу Х поменять основной и фоновый цвета).
- 3. Включите инструмент Эллипс, в свойствах инструмента выключите режимы Сглаживание и растушевать края.
- 4. В левой части выделите круг размером примерно 80 на 80 пикселей и залейте его фоновым цветом, нажав клавишу *Delete*.
- 5. Включите режим *Сглаживание* и постройте справа еще один круг примерно такого же размера. Залейте его фоновым цветом. Увеличьте рисунок и сравните границы первого и второго кругов.

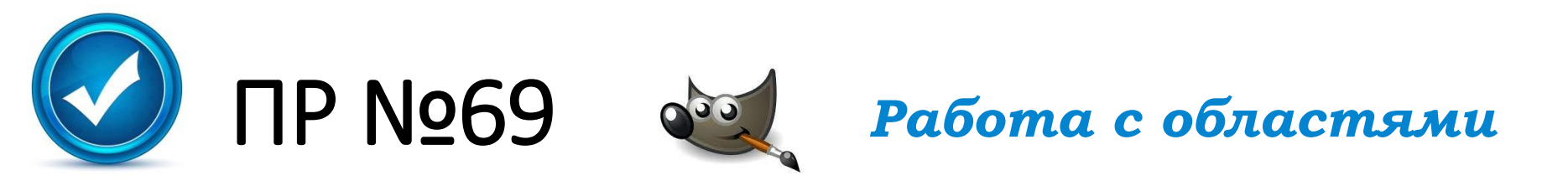

- 6. Включите режим *Растушевать края* и установите радиус растушевки около 20 пикселей. Постройте справа еще один круг и залейте его фоновым цветом. Сравните границы всех трёх полученных кругов.
- 7. Теперь используем выделение с размытой границей для создания открытки.
- 8. Откройте файл baikal.jpg.
- 9. Выберите инструмент *Эллипс*, включите режим растушевки краев с радиусом 100 пикселей. Выделите центральную часть фотографии.

10. Сделайте инверсию выделения, нажав клавиши *Ctrl+I* (при этом выделенные области становятся невыделенными и наоборот).

11. Установите белый фоновый цвет и залейте им выделенную область. Сохраните получившийся рисунок.

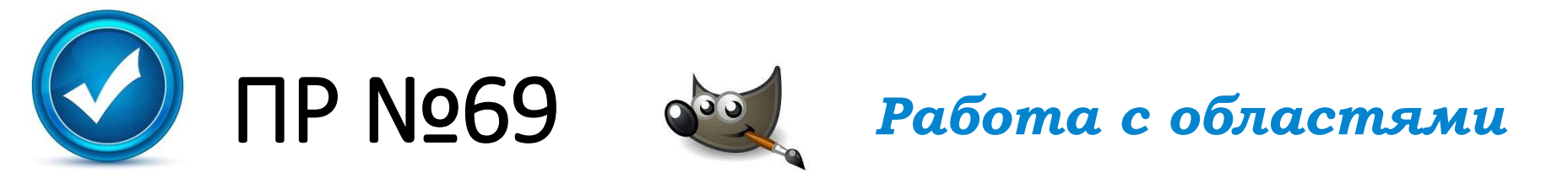

#### КАДРИРОВАНИЕ НЕСКОЛЬКИХ ИЗОБРАЖЕНИЙ

Часто несколько небольших фотографий для ускорения сканируют сразу, так что они оказываются на одном изображении (в одном файле). Мы научимся вырезать отдельные рисунки и сохранять их в файлах.

- 1. Откройте файл scan-multi.jpg.
- 2. Включите инструмент *Пассо*. Выделите одну из фотографий, щелкая в её углах и затем в первой точке, чтобы замкнуть контур выделения.
- 3. Скопируйте выделенную область в буфер обмена (*ПКМ Правка Копировать*).
- 4. Создайте новое изображение из рисунка, который содержится в буфере обмена (ПКМ – Правка – Вставить как – Новое изображение или Shift+Ctrl+V).

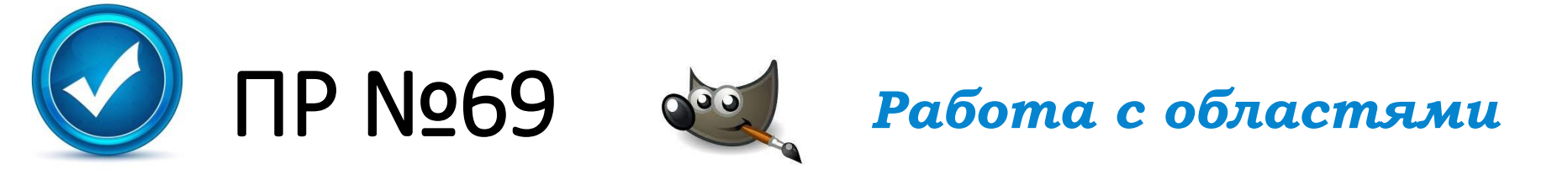

- 5. Поверните рисунок, если нужно, и обрежьте поля. Сохраните его в виде отдельного файла с именем *photo-1.jpg*.
- 6. Сохраните таким же способом остальные фотографии.